# 『Windows 8.1以降』 『Windows Server 2012以降』 でe-PAPを利用する場合

本書は、『Windows8. 1』『Windows10』『Windows11』『Windows Server 2012』 『Windows Server 2016』『Windows Server 2019』『Windows Server 2022』 をご利用の場合の起動方法や 『e-PAP』を利用する前におこなう処理について説明しています。 セットアップ説明書や『e-PAP 導入説明書』とあわせて、ご覧ください。 OSやバージョンによって、設定画面が異なる場合がありますので、Windowsのヘルプも あわせて、ご覧ください。

## ※『e-PAP』を利用する前に設定してください。

| (1)ネットワーク設定の確認・変更   | P. 2                                   | 2 |
|---------------------|----------------------------------------|---|
| (2)Adobe Readerの設定3 | 更 ···································· | 7 |

(1) ネットワーク設定の確認・変更

※LAN環境(サーバ・クライアント)で『e-PAP』を利用する 場合に、確認・設定をおこなってください。

●Windows11の場合

≪設定の確認≫

① スタートメニューを右クリックして「設定」を選択してください。

| 設定                 |
|--------------------|
| エクスプローラー           |
| 検索                 |
| ファイル名を指定して実行       |
| シャットダウンまたはサインアウト > |
| デスクトップ             |
| 🖬 Q 📘              |

②次の画面が表示されます。『ネットワークとインターネット』をクリックしてください。 ③右側に表示される『イーサネット』のプロパティが"プライベート ネットワーク"になっていることを確認してください。

| ← 設定                                            | - D X                                                                                                    |
|-------------------------------------------------|----------------------------------------------------------------------------------------------------|
| Q us1<br>ローカル アカウント                             | ネットワークとインターネット                                                                                                    |
| 設定の検索の                                          | <ul> <li>イーサネット</li> <li>⊕ 接続済み</li> <li>ブライベートネットワーク</li> <li>データ使用状況</li> <li>8.12 GB、 過去 30 日間 &gt;</li> </ul>                                                                                                    |
| ■ システム<br>⑧ Bluetooth とデパイス<br>■ ネットワークとインターネット | □ <sup>イーサネット</sup><br>□ <sup>デーサネット</sup><br>□ <sup>デーサネット</sup><br>□ <sup>デーサネット</sup><br>□ <sup>デーサネット</sup><br>こ <sup>デーサネット</sup><br>こ <sup>デーサネット</sup><br>こ <sup>デーサネット</sup><br>こ <sup>デーサネット</sup><br>こ <sup>デーサネット</sup><br>こ <sup>デーサネット</sup><br>こ <sup>デーサネット</sup><br>こ <sup>デーサネット</sup><br>こ <sup>デーサネット</sup><br>こ <sup>デーサネット</sup><br>こ <sup>デーサネット</sup><br>こ <sup>デーサネット</sup> |
|                                                 | づ プロパティ     パブリック ネットワーク                                                                                                    |

#### ≪設定の変更≫

変更する場合は『プロパティ』を開き"プライベート"を選択してください。

| ← 設定                     | -                                                                                                    |
|--------------------------|----------------------------------------------------------------------------------------------------|
| 名 us1<br>ローカル アカウント      | ネットワークとインターネット > イーサネット                                                                                                  |
| 設定の検索                    | 「日 ネットワーク<br>接続済み                                                                                                    |
| <ul> <li>システム</li> </ul> | ネットワーク プロファイルの種類                                                                                                    |
| 8 Bluetooth とデバイス        | ○ パブリック (推奨)<br>デバイスガネットワークトで検出できません。自応 随場 またけ小社の場所でネットワークに接続した場合などには これを使用します                                           |
| ┃ マ ネットワークとインターネット       |                                                                                                    |
| 🥖 個人用設定                  | デバイスがホットワーク上で検出できます。ファイルを共有する必要がある場合、またはこのネットワーク上で通信するアプリを使用する必要がある場合は、これを選択<br>します。ネットワーク上のユーザーとデバイスが把握でき、信頼できる必要があります。 |

●Windows10・Windows Server 2016以降の場合

#### ≪設定の確認≫

①スタートメニュー【設定】から『**ネットワークとインターネット』**をクリックしてください。

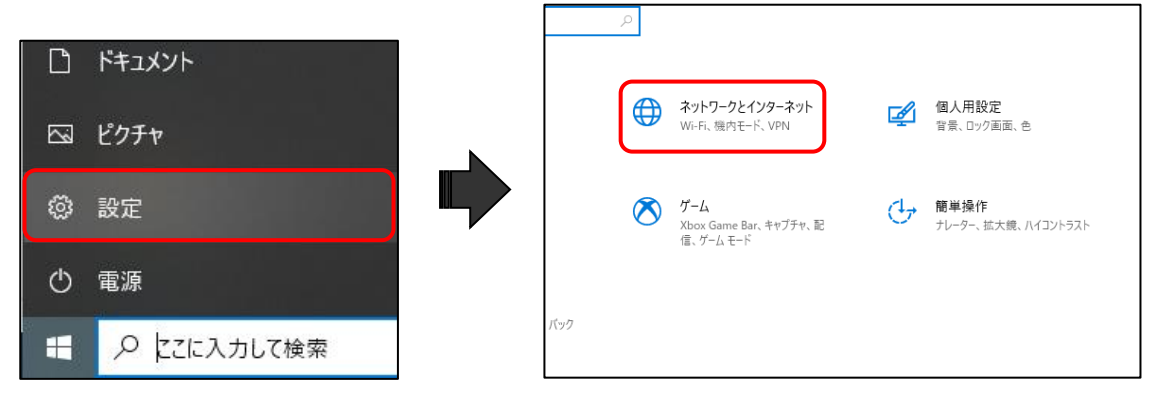

② [状態]の『ネットワークの状態』が"プライベート ネットワーク"になっていることを確認してください。

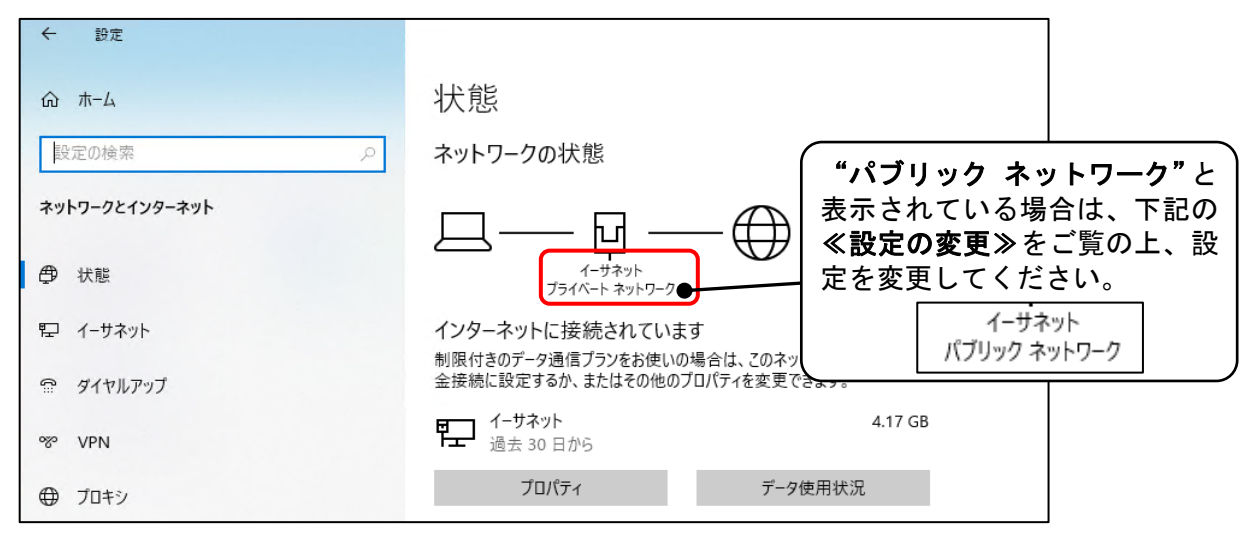

#### ≪設定の変更≫

変更する場合は [イーサネット] 『ネットワーク』を開き"プライベート"を選択してください。

|                | ← 設定                                                       |
|----------------|------------------------------------------------------------|
|                | ☆ ネットワーク                                                   |
|                | ネットワーク プロファイル                                              |
| キットワークとインターネット | 〇 パブリック                                                    |
| <b>伊</b> 状態    | お使いの PC は、ネットワーク上のその他のデバイスから隠され、フリンターやファイル<br>の共有に使用できません。 |
| 😨 1-サネット       | ブライベート     ホーム ネットワークまたは社内ネットワークなど、信頼するネットワーク向け。お使いの       |
| ଳ ダイヤルアップ      | PC は発見可能になり、設定した場合はプリンターやファイルの共有に利用できます。                   |

#### ●Windows8. 1 •Windows Server 2012 の場合

#### ≪設定の確認≫

- 【コントロールパネル】を表示してください。
- ②【コントロールパネル】から『ネットワークとインターネット』の[ネットワークの状態と タスクの表示]をクリックしてください。

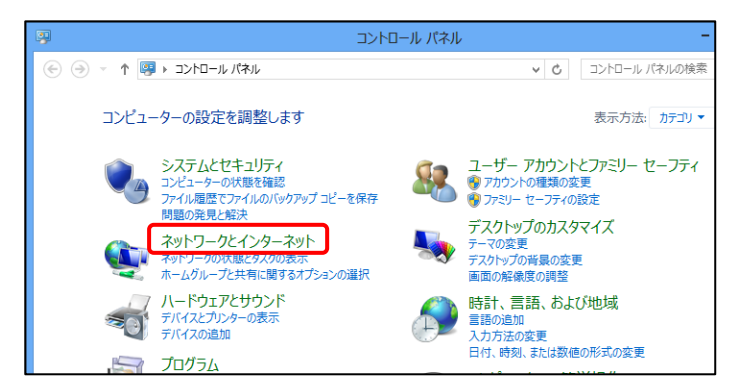

③次の画面が表示されます。『アクティブなネットワークの表示』が"プライベート ネットワー

| <b>ク"</b> になっているこ | とを確認してください。                    | <b>"パブリック ネットワーク"</b> と表示され  |
|-------------------|--------------------------------|------------------------------|
| 8                 | ネットワークと共有センター                  | ている場合は、P.6の≪ <b>設定の変更</b> ≫を |
| 🐑 🏵 🔻 🕈 🚆 « 추ットワー | クとインターネット 🕨 ネットワークと共有センター      | ご覧の上、設定を変更してください。            |
| コントロール パネル ホーム    | 基本ネットワーク情報の表示と接続の              | アクティブなネットワークの表示              |
| アダプターの設定の変更       | アクティブなネットワークの表示                | ネットワーク                       |
| 共有の詳細設定の変更        | <b>ネットワーク</b><br>プライベート ネットワーク | パブリック ネットワーク                 |

≪設定の変更≫

## ●Windows8.1 の場合

①**<アプリ画面>**を表示し、「**PC設定」**を選択してください。

| アプリ                | 名前順 ~ |              |
|--------------------|-------|--------------|
| Adobe Reader X     | 2F7   |              |
| Internet Explorer  | Ӯ     | مروح التاريخ |
| ✿ <sup>PC 設定</sup> | 地図    | <u>х</u> -н  |

②次の画面が表示されます。 [ネットワーク] をクリックしてください。

| PC 設定    | م |  |
|----------|---|--|
| PC とデバイス |   |  |
| アカウント    |   |  |
| SkyDrive |   |  |
| 検索とアプリ   |   |  |
| プライバシー   |   |  |
| ネットワーク   |   |  |

③次の画面が表示されます。 [接続] ⇒ [ネットワーク] をクリックしてください。

|          | م | イーサネット        |
|----------|---|---------------|
| 接続       |   | ネットワーク 接続済み   |
| 力はシ      |   | VPN           |
| ホームグループ  |   | ◆ VPN 接続を追加する |
| 社内ネットワーク |   |               |

Г

④次の画面が表示されます。「デバイスとコンテンツの検索」の"オフ"をクリックし
 "オン"に変更してください。

| 🕞 ネットワーク                                                                                                    |
|----------------------------------------------------------------------------------------------------|
| デバイスとコンテンツの検索<br>このネットワーク上の PC、デバイス、コンテンツを探し、プリンターや TV などのデバイスに自動的に接続しま<br>す。データのセキュリティを守るため、公共のネットワークではこの機能を無効にしてください。<br>わ  |
|                                                                                                    |
| 🕑 ネットワーク                                                                                                    |
| デバイスとコンテンツの検索<br>このネットワーク上の PC、デバイス、コンテンツを探し、プリンターや TV などのデバイスに自動的に接続しま<br>す、データのセキュリティを守るため、公共のネットワークではこの機能を無効にしてください。<br>オン |

# ●Windows Server2012 の場合

①【コントロールパネル】を表示してください。

②【コントロールパネル】から『**ネットワークとインターネット**』をクリックしてください。

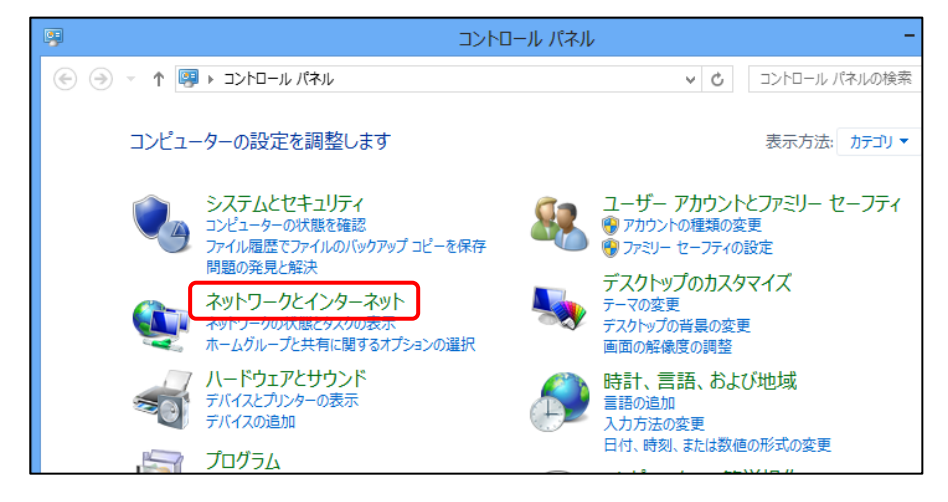

③次の画面が表示されます。『**ネットワークと共有センター』**の[**ネットワークに接続**]を クリックしてください。

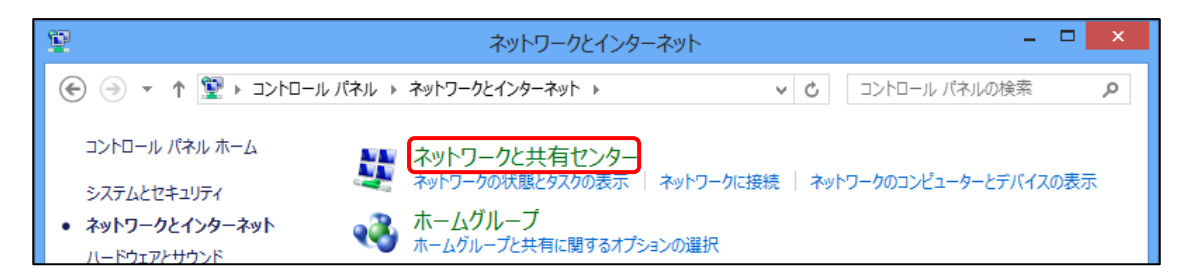

④**くデスクトップ画面>**の右に【ネットワークメニュー】が表示されます。[**ネットワーク**] を右クリックしてください。

右クリックメニューが表示されます。 [共有のオン/オフを切り替える] をクリックして ください。

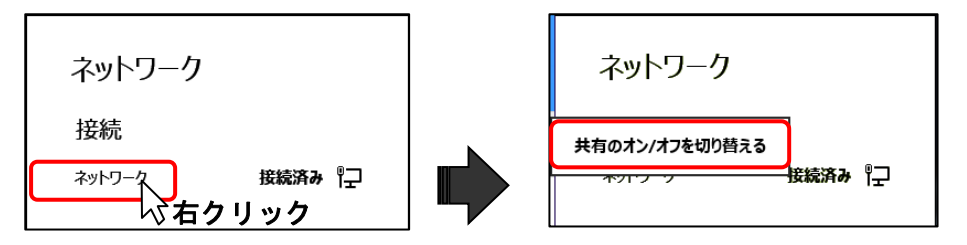

⑤次の内容が表示されます。[はい、共有をオンにしてデバイスに接続します]をクリック してください。

|                                                                     |                                                                                                    | € ネットワーク                                                |
|---------------------------------------------------------------------|----------------------------------------------------------------------------------------------------|---------------------------------------------------------|
| ¥<br>۱۱–۵۸<۲ • ¥ ↑ ▼ (-) (-)                                        | ネットワークとインターネット<br>パネル → ネットワークとインターネット ✓ ℃ □ントローパ                                                                                                    | ネットワーク 『구                                               |
| コントロール パネル ホーム<br>システムとセキュリティ<br>• ネットワークとインターネット                   | <ul> <li>ネットワークと共有センター</li> <li>ネットワークの状態とタスクの表示   ネットワークに接続   ネットワークのコンと</li> <li>ホームグループ</li> <li>ホームグループ</li> <li>ホームグループと共有に関するオプションの選択</li> </ul> | PC の共有をオンにしてこのネットワークの<br>デバイスに接続しますか?                   |
| バートウェアとサウント<br>プログラム<br>ユーザー アカウントとファミリー セー<br>フティ<br>デスクトップのカスタマイズ | インターネット オプション<br>ホームページの変更   ブラウザーのアドオンの管理   閲覧の履歴と Cooki                                                                                              | いいえ、共有をオンにセダデバイスに接<br>続しません<br>公共の場所にあるネットワークの場合        |
| 時計、言語、および地域<br>コンピューターの簡単操作                                         |                                                                                                    | はい、共有をオンにしてデバイスに接続<br>します<br>ホーム ネットワークや社内ネットワークの<br>場合 |

# (2) Adobe Readerの設定変更

『Adobe Reader』の設定を変更します

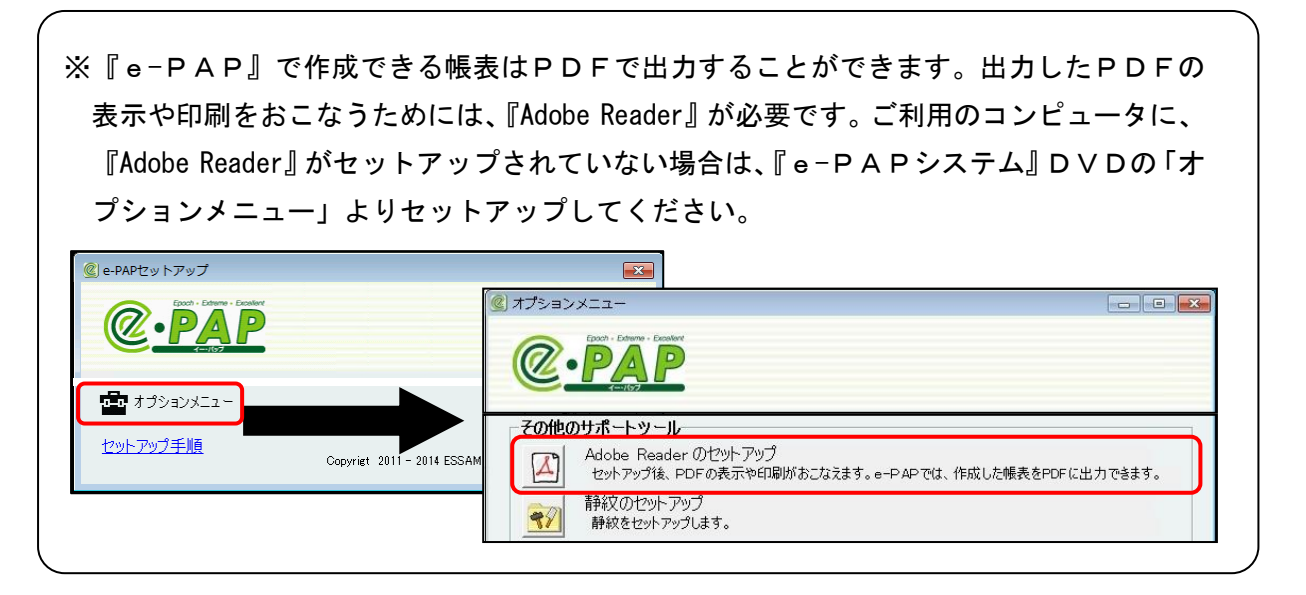

『Adobe Reader』をインストールすると自動でPDFファイルが『Adobe Re ader』で開かれるようになりますが、e-PAPよりPDFを出力するために以下の設定を 実施する必要があります。

①デスクトップ画面より『Acrobat Reader DC』を起動してください。

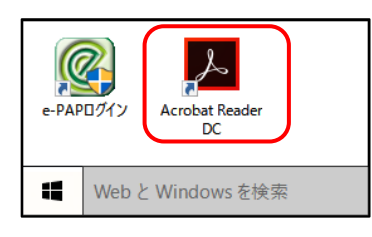

②【編集】タブから**[環境設定]**をクリックしてください。

| Adob<br>ファイル | oe Acrol         | oat Reader DC<br>表示(V) ウィンドウ(W) へ」 | ルプ(H)            |                            |   | - |    | ×   |
|--------------|------------------|------------------------------------|------------------|----------------------------|---|---|----|-----|
| 木-4          | 5                | 元に戻す(山)                            | Ctrl+Z           |                            | ? | × | サイ | ンイン |
|              | Ċ                | やり直し(R)                            | Shift+Ctrl+Z     |                            |   |   |    |     |
| ファ           |                  |                                    | Ctrl+X           |                            |   |   |    |     |
| 最            |                  |                                    | Ctrl+C           |                            |   |   |    |     |
| 送            | Ê                |                                    | Ctrl+V           |                            |   |   |    |     |
|              |                  | 削除(D)                              |                  |                            |   |   |    |     |
| ス            |                  | すべてを選択し                            | Ctrl+A           |                            |   |   |    |     |
| ₹-           |                  | 選択を解除(E)                           | Shift+Ctrl+A     |                            |   |   |    |     |
| Dc           |                  | ファイルをクリップボー                        | ド(こコピー(в)        |                            |   |   |    |     |
| アナ           | アナ   スナップショット(4) |                                    | 最近使用したファイルはありません |                            |   |   |    |     |
|              |                  | スペルチェック(近)                         | <b>&gt;</b>      |                            |   |   |    |     |
|              |                  | 簡易検索(F)                            | Ctrl+F           |                            |   |   |    |     |
|              |                  | 高度な検索(v)                           | Shift+Ctrl+F     |                            |   |   |    |     |
|              |                  | 保護①                                | •                |                            |   |   |    |     |
|              |                  | アクセシビリティい                          |                  |                            |   |   |    |     |
|              |                  | ツ−ルを管理(M)                          |                  |                            |   |   |    |     |
|              |                  | 環境設定(N)                            | Ctrl+K           |                            |   |   |    |     |
|              |                  |                                    | Mobile           | e Link オフ   最近使用したファイルをクリア |   |   |    |     |

③環境設定画面が起動しますので、**[セキュリティ(拡張)]**をクリックし、「起動時に保護 モードを有効にする」のチェックを外してください。

| 環境設定 | x                                                                                                    |
|------|----------------------------------------------------------------------------------------------------|
|      | サンドボックスによる保護         ● 気         ● 気 |
|      | OK キャンセル                                                                                                    |

④チェックを外すと以下のメッセージが表示されます。 [はい] をクリックしてください。

| Adobe Ad | crobat Reader DC                                                                                  | $\times$ |
|----------|---------------------------------------------------------------------------------------------------|----------|
|          | Reader の保護モードをオフにすることを選択しました。この変更を有効にするには、<br>アプリケーションを手動で再起動する必要があります。変更後は、保護されたビュー<br>も無効になります。 |          |
|          | 20110C8-00WC975:                                                                                  |          |
|          | はい(Y) いいえ(N)                                                                                      |          |

⑤設定後、環境画面で [OK] をクリックし、終了してください。